# **Spectrum** Technologies, Inc. SpecWare 10 Pro and Basic – Quick Start Guide

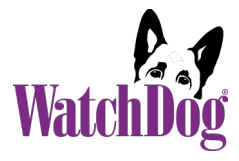

## Installation

- 1. Download the installer from <a href="https://www.specmeters.com/specware10">https://www.specmeters.com/specware10</a>
- 2. Run the installer. Notes:
  - If you receive an "unrecognized app" message, please click "More info" and then "Run anyway".
  - Unlike prior versions, SpecWare 10 will be installed in your "Program Files (x86)" folder.
  - Data and supporting files will be installed in a "SpecWare" folder, which will be created unless it already exists. This folder will contain sub-folders (often referred to as "Logger Locations) containing the downloaded station/logger data.
  - If you are upgrading from a prior SpecWare version, select your existing data folder when asked. This is usually "C:\SpecWare". This enables SpecWare 9 and prior to coexist with SpecWare 10, sharing the same data and control files.
  - If selected during the installation, a sub-folder named SpecDemo will be created with sample data, allowing new users to try out SpecWare's graph and report features.
- 3. For a new install, if you are using A-Series or B-Series (button) loggers, then you must also download and run the WatchDog A-Series and B-Series Driver Installer.
- 4. For a new install, if you are using a WatchDog Retriever and Pups network, you must also download and run the **Retriever and Pups Launch and Download Utility Installer**.

# Activation

SpecWare 10 must be activated when installed on a new PC or if upgrading from a previous SpecWare version.

- 1. In your browser go to <a href="https://www.specconnect.net/activate">https://www.specconnect.net/activate</a>
- 2. Select SpecWare 10 Pro or Basic from the pull-down.
- 3. Enter the order number where SpecWare was purchased.
- 4. Click or tap "Get Activation Key".
- 5. A message will be displayed (for example): "Your Product Activation Key is: B3C9-9005-7E50-E19F". Note that this key is only valid for 48 hours.
- 6. If you haven't already opened SpecWare 10, do so. An "Activate SpecWare" window will display.
- 7. Fill in the Order Number and Product Activation Key. These can be copied and pasted from the "Get Product Activation Key" screen.
- 8. Click "OK". If the key and number were entered correctly, SpecWare will be unlocked, and a "success" message will be displayed, otherwise the screen will redisplay so corrections can be made.

# **Main Menu Entries**

- Equipment Configure, Launch, and download data from stations and loggers
- **Files** Open SpecWare files, Save data, Export data, Import from SpecConnect, Generic, and Trace files
- **Chart** Graph data
- **Beports** Standard, Custom<sup>\*</sup>, Evapotranspiration (ET)<sup>\*</sup>, View Data as Text, and Export data
- Disease Models\* Reports to indicate Plant Disease Pressure
- K Insect Models\* Configurable reports of insect life stages, based on accumulated Degree Days
- *Vilities* About SpecWare, Settings, Check for Updates, Manuals, Help, Advanced Tools, Activity Log
  - \* SpecWare Pro only

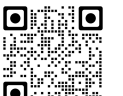

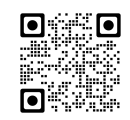

#### **Important Settings**

For a new installation, two settings should be checked when first using SpecWare. For an upgrade, check that the previous settings were transferred (they will not be if a different data location was specified during installation).

- 1. Click  $\checkmark$  then  $\stackrel{<}{\leftarrow}$  to display the **Settings** window.
- 2. On the **General** tab, set the desired unit system (Metric or English). You may also want to set a preferred date format.
- On the Communications tab, set the Direct Connection Port. See other side for instructions for testing the port.
  Pro: You can let this default if you have only 3000 Series stations and/or Retrievers & Pups and are using a USB flash drive to download data and transfer it into SpecWare.

Basic: A black USB to 3.5mm stereo cable (item 3661U) is included.

4. Since Settings is open, make any other desired changes.

## **Managing Equipment**

Available Functions for Each Equipment Type + Cables **USB** Download Launch Download Current **Required Cables** Configure Conditions for Direct Connect Ŋ):-3661U9 + Use 3000 Series WatchDog 35xx: 3660-75SP Mobile App 32xx: 3927C75 Retriever & 3927C75 + Use RPLU Pups 3661U9 3661U or for 2000 Series: 2000/1000 3661U9 + Series (2000)(1000)3660-75SP or Series) Series) 3660DP A Series 3661A Logger **B** Series WatchDog (Button) 3655K1 or 3655K Logger A Standard WatchDog Manager WatchDog 3661U Manager

#### Notes:

1. Launching a **logger** will clear all data from its memory. Be certain that the logger has been downloaded before initiating the launch sequence.

- 2. 1000 Series Micro Stations do not need to be re-launched if the "Wrap around when full" has been checked in the WatchDog Properties. They will retain old data until the space is needed for new data.
- 3. SpecWare 10 supports Original Loggers and Stations (C Series) only with WatchDog Manager.
- 4. 3000 Series Stations, Retriever & Pups, and 2000 Series full-size stations are only supported by SpecWare Pro.